## toxplanet

by **enhesa.** 

**TUTORIAL** 

## MSDSonline<sup>®</sup> Advanced Searching

MSDSonline® is the world's premier collection of safety data sheets (SDSs) (formerly known as material safety data sheets (MSDSs)). ToxPlanet's version of MSDSonline provides integrated access to millions of SDSs from thousands of vendors worldwide. In this tutorial, we will look at how to search the MSDSonline collection using several advanced features, including Product Name/Synonym searching, Manufacturer Name searching, and Product CAS Number searching.

| toxplanet                                                                                              |                                                |   |                                                                                                    |                                                                             | o 🚺                                                                                                    |
|----------------------------------------------------------------------------------------------------|------------------------------------------------|---|----------------------------------------------------------------------------------------------------|-----------------------------------------------------------------------------|----------------------------------------------------------------------------------------------------|
| 🛱 Dashboard                                                                                            | Search                                         |   |                                                                                                    |                                                                             |                                                                                                    |
| <ul> <li>Q Search History</li> <li>Document History</li> <li>■ ListEXPERT<sup>™</sup> Lists</li> </ul> | D5/15/2023<br>Today's Date                     | Ξ | <b>5</b><br>My YTD Logins                                                                                               |                                                                             | <b>6</b><br>My YTD Searches                                                                                                 |
| <ul> <li>Support</li> <li>Report an Issue</li> <li>Search Tips</li> </ul>                              | MY SEARCHES BY DATABASE                        |   | DATABASES IN MY SUBSCRIPTION<br>✓ChemEXPERT™<br>✓REACH Registrations<br>✓BotanyEXPERT™<br>✓TSCATS Complete™<br>✓PubMed® | N<br>✓ReproEXPERT™<br>✓C & L Inventory<br>✓TOXLINE® Special<br>✓MSDSonline® | <ul> <li>✓ ListEXPERT<sup>™</sup></li> <li>✓ DrugEXPERT<sup>™</sup></li> <li>✓ ECIS</li> <li>✓ Similar Compounds</li> </ul> |
|                                                                                                    | Database search information not yet available. |   |                                                                                                    |                                                                             | 1,320<br>Collections in ToxPlanet                                                                                           |
|                                                                                                    |                                                |   |                                                                                                    |                                                                             | 10,866,825                                                                                                    |

The MSDSonline search tool is available near the top of your screen. Click the dropdown icon to view all Search functions.

© Enhesa

| toxplanet<br><sub>by enhesa.</sub> | ≡                                           |                                      |                                               |              |
|------------------------------------|---------------------------------------------|--------------------------------------|-----------------------------------------------|--------------|
| ம் Dashboard                       | Search                                      |                                      |                                               |              |
| Search History                     | EXPERTIndex™ Full Text Advanced             |                                      |                                               |              |
| Document History                   | MSDSonline® Advanced TOXLINE® Special Advan | ced REACH Registrations Advanced TSC | CATS Complete™ Advanced PubMed Advanced       |              |
| ■ ListEXPERT <sup>™</sup> Lists    | Product Name                                | Manufacturer Name                    | Product CAS Number                            |              |
| Support                            | Enter product name or synonym               | Enter manufacturer name              | Enter product CAS number                      | Submit Clear |
| Report an Issue                    |                                             |                                      |                                               |              |
| -☆- Search Tips                    |                                             |                                      |                                               |              |
|                                    |                                             |                                      |                                               |              |
|                                    |                                             |                                      |                                               |              |
|                                    |                                             |                                      |                                               |              |
|                                    |                                             |                                      |                                               |              |
|                                    |                                             |                                      |                                               |              |
|                                    |                                             |                                      |                                               |              |
|                                    |                                             |                                      |                                               |              |
|                                    |                                             |                                      |                                               |              |
|                                    |                                             |                                      |                                               |              |
| javascript:void(0)                 |                                             | Copyright© 207                       | 15 - 2023 All rights reserved. Privacy Policy |              |

Click on the Advanced tab, then select MSDSonline Advanced. The three search boxes allow you to search using one or more criteria: Product Name/Synonym (avoid common or non-specific terms like acid or oil), Manufacturer Name (avoid common terms like Company, Inc., or Corp.), or Product CAS Number (e.g., 71-43-2 or 71432).

| toxplanet<br><sub>by enhesa.</sub> | =                                           |                                   |                                                       | • <b>Q</b>   |
|------------------------------------|---------------------------------------------|-----------------------------------|-------------------------------------------------------|--------------|
| 습 Dashboard                        | Search                                      |                                   |                                                       |              |
| Search History                     | EXPERTIndex <sup>™</sup> Full Text Advanced |                                   |                                                       |              |
| Document History                   | MSDSonline® Advanced TOXLINE® Special Advar | nced REACH Registrations Advanced | TSCATS Complete <sup>™</sup> Advanced PubMed Advanced |              |
| ■ ListEXPERT <sup>™</sup> Lists    | Product Name                                | Manufacturer Name                 | Product CAS Number                                    |              |
| Support                            | phenol                                      | Enter manufacturer name           | Enter product CAS number                              | Submit Clear |
| Report an Issue                    |                                             |                                   |                                                       | <b>4</b>     |
| ÷ģ⊷ Search Tips                    |                                             |                                   |                                                       |              |
|                                    |                                             |                                   |                                                       |              |
|                                    |                                             |                                   |                                                       |              |
|                                    |                                             |                                   |                                                       |              |
|                                    |                                             |                                   |                                                       |              |
|                                    |                                             |                                   |                                                       |              |
|                                    |                                             |                                   |                                                       |              |
|                                    |                                             |                                   |                                                       |              |
|                                    |                                             |                                   |                                                       |              |
|                                    |                                             |                                   |                                                       |              |
|                                    |                                             | Copyrigh                          | t© 2015 - 2023 All rights reserved. Privacy Policy    |              |

Enter the desired search criteria in the corresponding search box(es) (for example, *phenol* in the Product Name search box), and click the Submit button to execute the search.

| toxplanet<br><sub>by enhesa</sub> | E                               |                                                    |                                                                     |                       |                  |                    | ··· 0 |
|-----------------------------------|---------------------------------|----------------------------------------------------|---------------------------------------------------------------------|-----------------------|------------------|--------------------|-------|
| 습 Dashboard                       | Search                          |                                                    |                                                                     |                       |                  |                    | •     |
| 🔍 Search History                  | EXPERTIndex™ Full Text          | Advanced                                           |                                                                     |                       |                  |                    |       |
| Document History                  | MSDSonline® Advanced TO         | XLINE® Special Advanced $\int$ REACH Registrations | Advanced TSCATS Complete™ Advanced                                  | PubMed Advanced       |                  |                    |       |
| ■ ListEXPERT <sup>™</sup> Lists   | Product Name                    | Manufacturer Name                                  | Product CAS Nun                                                     | nber                  |                  |                    |       |
| Support                           | phenol                          | Enter manufacturer name                            | e Enter product C                                                   | CAS number            | Submit           | Clear              |       |
| Report an Issue                   |                                 |                                                    |                                                                     |                       |                  |                    |       |
| -ở⊱ Search Tips                   |                                 |                                                    | MSDSonline® Advanced Search Res<br>Advanced Search on - 5002 Docume | sults<br>nt(s)        |                  |                    |       |
|                                   |                                 | « 1 2                                              | 3 4 501 » Go                                                        | t≞ <b>I∓ 10</b> 30 50 | )                |                    |       |
|                                   | Product Name                    |                                                    | Manufacturer Name                                                   | CAS Number            | Revision Date 17 | Regulatory Formats |       |
|                                   | Phenolphthalein Indicator, 0.5% | 6 (w/v) in 50% (v/v) Alcohol, Neutralized          | Ricca Chemical Company                                              |                       | 5/2/2023         | GHS SDS, USANSI    |       |
|                                   | Phenolphthalein Indicator, 1% ( | w/v) in 95% (v/v) Alcohol, Neutralized             | Ricca Chemical Company                                              |                       | 5/2/2023         | GHS SDS, USANSI    |       |
|                                   | Phenolphthalein Solution R, 0.1 | % (w/v) in 80% (v/v) Alcohol                       | Ricca Chemical Company                                              |                       | 4/11/2023        | GHS SDS, USANSI    |       |
|                                   | Phenol for synthesis            | •                                                  | Millipore Corporation                                               |                       | 3/20/2023        | GHS SDS, USANSI    |       |
|                                   | Phenol                          |                                                    | Sigma-Aldrich Corporation                                           |                       | 3/17/2023        | EU MSDS, GHS SDS   |       |
|                                   | Phenol                          |                                                    | Sigma-Aldrich Corporation                                           |                       | 3/17/2023        | GHS SDS, WHMIS     |       |
|                                   | Phenol solution                 |                                                    | Sigma Chemical Company                                              |                       | 3/17/2023        | GHS SDS, USANSI    |       |
| ascript:void(0)                   | PHENOLIC RESIN                  |                                                    | Global Chemsource                                                   |                       | 3/6/2023         | GHS SDS, USANSI    |       |

The search returns a tabular list of chemical terms/product names based on the established search criteria. In this example, the list includes all Product Names containing "*phenol*" for which we have SDSs. This display also provides additional information, including Manufacturer Name, CAS Number, Revision Date, as well as the number of documents and pages in the results list.

| toxplanet                       | =                                                  |                                      |                                                                        |                    |                  |                    | e | • |
|---------------------------------|----------------------------------------------------|--------------------------------------|------------------------------------------------------------------------|--------------------|------------------|--------------------|---|---|
| 습 Dashboard                     | Search                                             |                                      |                                                                        |                    |                  | A                  | • | ^ |
| Search History                  | EXPERTIndex <sup>™</sup> Full Text Advanced        |                                      |                                                                        |                    |                  |                    |   |   |
| Document History                | MSDSonline® Advanced TOXLINE® Special A            | dvanced REACH Registrations Advanced | TSCATS Complete <sup>™</sup> Advanced Pub                              | Med Advanced       |                  |                    |   |   |
| ■ ListEXPERT <sup>™</sup> Lists | Product Name                                       | Manufacturer Name                    | Product CAS Number                                                     |                    |                  |                    |   |   |
| Support                         | phenol                                             | Enter manufacturer name              | Enter product CAS                                                      | number             | Submit           | Clear              |   |   |
| Report an Issue                 |                                                    |                                      |                                                                        |                    |                  |                    |   |   |
| -ÿ- Search Tips                 |                                                    | MSD<br>Adva                          | DSonline® Advanced Search Results<br>Inced Search on - 5002 Document(s | ;<br>;)            | _                |                    |   |   |
|                                 |                                                    | « 1 2 3 4 .                          | 501 » 42 🗘 Go Ti                                                       | <b>↓〒 10</b> 30 50 |                  |                    |   |   |
|                                 | Product Name                                       | n                                    | Manufacturer Name                                                      | CAS Number         | Revision Date 17 | Regulatory Formats |   |   |
|                                 | Phenolphthalein Indicator, 0.5% (w/v) in 50% (v/v) | Alcohol, Neutralized F               | Ricca Chemical Company                                                 |                    | 5/2/2023         | GHS SDS, USANSI    |   |   |
|                                 | Phenolphthalein Indicator, 1% (w/v) in 95% (v/v) A | lcohol, Neutralized                  | Ricca Chemical Company                                                 |                    | 5/2/2023         | GHS SDS, USANSI    |   |   |
|                                 | Phenolphthalein Solution R, 0.1% (w/v) in 80% (v/  | v) Alcohol F                         | Ricca Chemical Company                                                 |                    | 4/11/2023        | GHS SDS, USANSI    |   |   |
|                                 | Phenol for synthesis                               | Ν                                    | Villipore Corporation                                                  |                    | 3/20/2023        | GHS SDS, USANSI    |   |   |
|                                 | Phenol                                             | S                                    | Sigma-Aldrich Corporation                                              |                    | 3/17/2023        | EU MSDS, GHS SDS   |   |   |
|                                 | Phenol                                             | S                                    | Sigma-Aldrich Corporation                                              |                    | 3/17/2023        | GHS SDS, WHMIS     |   |   |
|                                 | Phenol solution                                    | S                                    | Sigma Chemical Company                                                 |                    | 3/17/2023        | GHS SDS, USANSI    |   |   |
| vascript:void(0)                | PHENOLIC RESIN                                     | 0                                    | Global Chemsource                                                      |                    | 3/6/2023         | GHS SDS, USANSI    |   |   |

You can navigate the results pages using the paging arrows or by entering a specific page number. You can also choose how many results to load per screen (10, 30, or 50).

| toxplanet                       | ≡                               |                                               |                                                                                           |                                         |                          |            |
|---------------------------------|---------------------------------|-----------------------------------------------|-------------------------------------------------------------------------------------------|-----------------------------------------|--------------------------|------------|
| ம் Dashboard                    | Search                          |                                               |                                                                                           |                                         |                          |            |
| Search History                  | EXPERTIndex™ Full Text          | Advanced                                      |                                                                                           |                                         | Print Cu                 | rrent Page |
| Document History                | MSDSonline® Advanced TO         | XLINE® Special Advanced   REACH Registrations | Advanced TSCATS Complete <sup>™</sup> Advanced                                            | PubMed Advanced                         |                          |            |
| ■ ListEXPERT <sup>™</sup> Lists | Product Name                    | Manufacturer Name                             | Product CAS Num                                                                           | ber                                     |                          |            |
| Support                         | phenol                          | Enter manufacturer name                       | e Enter product C                                                                         | AS number                               | Submit Clear             |            |
| रुं:- Search Tips               |                                 | « <mark>1</mark> 2                            | MSDSonline® Advanced Search Res<br>Advanced Search on - 5002 Documen<br>3 4 501 » 42 C Go | ults<br>ht(s)<br>1≞ ↓ <b>≓ 10</b> 30 50 |                          |            |
|                                 | Product Name                    |                                               | Manufacturer Name                                                                         | CAS Number Rev                          | vision Date 17 Regulator | ry Formats |
|                                 | Phenolphthalein Indicator, 0.5% | , (w/v) in 50% (v/v) Alcohol, Neutralized     | Ricca Chemical Company                                                                    | 5/2                                     | 2/2023 GHS SDS,          | USANSI     |
|                                 | Phenolphthalein Indicator, 1% ( | w/v) in 95% (v/v) Alcohol, Neutralized        | Ricca Chemical Company                                                                    | 5/2                                     | 2/2023 GHS SDS,          | USANSI     |
|                                 | Phenolphthalein Solution R, 0.1 | % (w/v) in 80% (v/v) Alcohol                  | Ricca Chemical Company                                                                    | 4/1                                     | 1/2023 GHS SDS,          | USANSI     |
|                                 | Phenol for synthesis            |                                               | Millipore Corporation                                                                     | 3/2                                     | 0/2023 GHS SDS,          | USANSI     |
|                                 | Phenol                          |                                               | Sigma-Aldrich Corporation                                                                 | 3/1                                     | 7/2023 EU MSDS,          | GHS SDS    |
|                                 | Phenol                          |                                               | Sigma-Aldrich Corporation                                                                 | 3/1                                     | 7/2023 GHS SDS,          | WHMIS      |
|                                 | Phenol solution                 |                                               | Sigma Chemical Company                                                                    | 3/1                                     | 7/2023 GHS SDS,          | USANSI     |
|                                 | PHENOLIC RESIN                  |                                               | Global Chemsource                                                                         | 3/6                                     | 5/2023 GHS SDS,          | USANSI     |

You can print results by using either the Print Current Page or Print All Results. From the print window, you will also can save these results as a PDF. To access the Print Settings menu, click on the gear icon next to the printer icons.

| toxplanet<br><sub>by enhesa</sub> . | =                                |                                            |                                                                       |                       |                  | 0 🧕                |
|-------------------------------------|----------------------------------|--------------------------------------------|-----------------------------------------------------------------------|-----------------------|------------------|--------------------|
| ඬ Dashboard                         | Search                           |                                            |                                                                       |                       |                  | ê ê ¢ ^            |
| Search History                      | EXPERTIndex™ Full Text           | Advanced                                   |                                                                       |                       |                  |                    |
| Document History                    | MSDSonline® Advanced TOX         | LINE® Special Advanced REACH Registrations | Advanced TSCATS Complete™ Advanced F                                  | PubMed Advanced       |                  |                    |
| ■ ListEXPERT <sup>™</sup> Lists     | Product Name                     | Manufacturer Name                          | Product CAS Num                                                       | ber                   |                  |                    |
| 🗈 Support                           | phenol                           | Enter manufacturer name                    | Enter product C/                                                      | AS number             | Submit           | Clear              |
| Report an Issue                     |                                  |                                            |                                                                       |                       |                  |                    |
| ÷ģ∻ Search Tips                     |                                  |                                            | MSDSonline® Advanced Search Resu<br>Advanced Search on - 5002 Documer | ults<br>nt(s)         |                  |                    |
|                                     |                                  | « <b>1</b> 2                               | 3 4 501 » 42 Go 1                                                     | i≞ <b>I∓ 10</b> 30 50 |                  |                    |
|                                     | Product Name                     |                                            | Manufacturer Name                                                     | CAS Number            | Revision Date 17 | Regulatory Formats |
|                                     | Phenolphthalein Indicator, 0.5%  | (w/v) in 50% (v/v) Alcohol, Neutralized    | Ricca Chemical Company                                                |                       | 5/2/2023         | GHS SDS, USANSI    |
|                                     | Phenolphthalein Indicator, 1% (w | r/v) in 95% (v/v) Alcohol, Neutralized     | Ricca Chemical Company                                                |                       | 5/2/2023         | GHS SDS, USANSI    |
|                                     | Phenolphthalein Solution R, 0.1% | 5 (w/v) in 80% (v/v) Alcohol               | Ricca Chemical Company                                                |                       | 4/11/2023        | GHS SDS, USANSI    |
|                                     | Phenol for synthesis             |                                            | Millipore Corporation                                                 |                       | 3/20/2023        | GHS SDS, USANSI    |
|                                     | Phenol                           |                                            | Sigma-Aldrich Corporation                                             |                       | 3/17/2023        | EU MSDS, GHS SDS   |
|                                     | Phenol                           |                                            | Sigma-Aldrich Corporation                                             |                       | 3/17/2023        | GHS SDS, WHMIS     |
|                                     | Phenol solution                  |                                            | Sigma Chemical Company                                                |                       | 3/17/2023        | GHS SDS, USANSI    |
| avascript:void(0)                   | PHENOLIC RESIN                   |                                            | Global Chemsource                                                     |                       | 3/6/2023         | GHS SDS, USANSI    |

### Select the Product Name for which you would like to view its SDS.

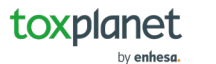

#### 1 / 12 | - 100% + | 🕃 🚸

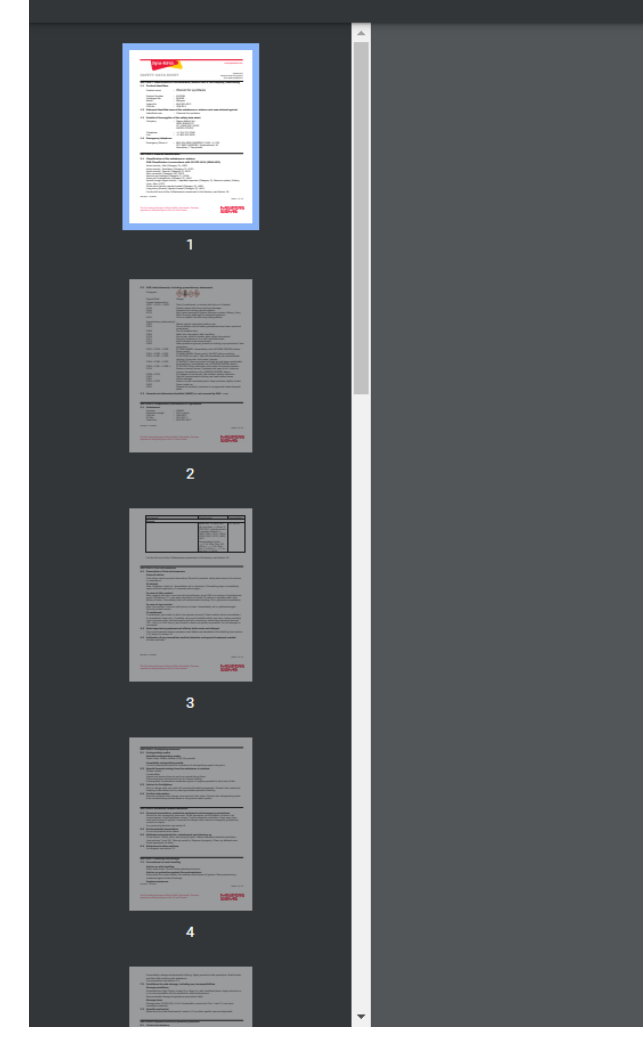

|     | Sigma-Aldr                                                                                                    | icn.                                                          |                                                                                                    | www.sigmaaldrich.com                                             |
|-----|----------------------------------------------------------------------------------------------------|---------------------------------------------------------------|----------------------------------------------------------------------------------------------------|------------------------------------------------------------------|
| SA  | FETY DATA SI                                                                                                    | HE                                                            | т                                                                                                    | Version 8.9<br>Revision Date 03/21/2023<br>Print Date 04/08/2023 |
| SEC | TION 1: Identification                                                                                                    | of t                                                          | ne substance/mixture and                                                                                                    | l of the company/undertaking                                     |
| 1.1 | <b>Product identifiers</b>                                                                                                    |                                                               |                                                                                                    |                                                                  |
|     | Product name                                                                                                    | :                                                             | Phenol for synthesis                                                                                                    | 5                                                                |
|     | Product Number<br>Catalogue No.<br>Brand<br>Index-No.<br>CAS-No.                                                                                                    |                                                               | 8.22296<br>822296<br>Millipore<br>604-001-00-2<br>108-95-2                                                                                                    |                                                                  |
| 1.2 | Relevant identified                                                                                                    | uses                                                          | of the substance or mixtu                                                                                                    | re and uses advised against                                      |
|     | Identified uses                                                                                                    | :                                                             | Chemical for synthesis                                                                                                    |                                                                  |
| 1.3 | Details of the suppli                                                                                                    | er of                                                         | the safety data sheet                                                                                                    |                                                                  |
|     | Company                                                                                                    | :                                                             | Sigma-Aldrich Inc.<br>3050 SPRUCE ST<br>ST. LOUIS MO 63103<br>UNITED STATES                                                                                                    |                                                                  |
|     | Telephone<br>Fax                                                                                                    | :                                                             | +1 314 771-5765<br>+1 800 325-5052                                                                                                    |                                                                  |
| 1.4 | Emergency telephor                                                                                                    | ne                                                            |                                                                                                    |                                                                  |
|     | Emergency Phone #                                                                                                    | :                                                             | 800-424-9300 CHEMTREC (<br>527-3887 CHEMTREC (Inter<br>Hours/day; 7 Days/week                                                                                                    | (USA) +1-703-<br>mational) 24                                    |
| SEC | FION 2: Hazards iden                                                                                                    | tifica                                                        | tion                                                                                                    |                                                                  |
| 2.1 | <b>Classification of the</b>                                                                                                    | subs                                                          | tance or mixture                                                                                                    |                                                                  |
|     | GHS Classification in                                                                                                    | 1 acc                                                         | ordance with 29 CFR 1910                                                                                                    | O (OSHA HCS)                                                     |
|     | Acute toxicity, Oral (C<br>Acute toxicity, Inhalati<br>Acute toxicity, Dermal<br>Skin corrosion (Catego<br>Serious eye damage (<br>Germ cell mutagenicity<br>Specific target organ t | atego<br>ion (C<br>(Cat<br>ory 18<br>Categ<br>y (Ca<br>oxicit | ry 3), H301<br>(ategory 3), H331<br>(ategory 3), H311<br>(ategory 3), H314<br>(b), H318<br>(c), H318<br>(c), H341<br>(c), H341<br>(c), H3 | gory 2), Nervous system, Kidney,                                 |

By clicking on the Product Name, the corresponding SDS opens as a PDF document in a new window. Once you are in the document, you can utilize the native controls (Print, Save, etc.) available in the PDF Viewer.

# For more information, visit our website www.toxplanet.com

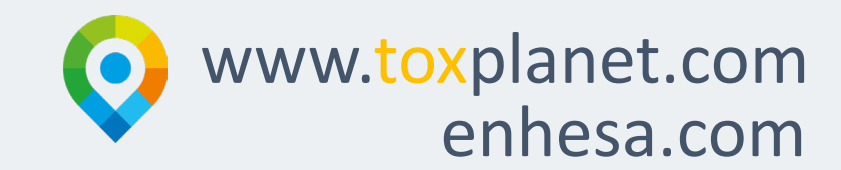